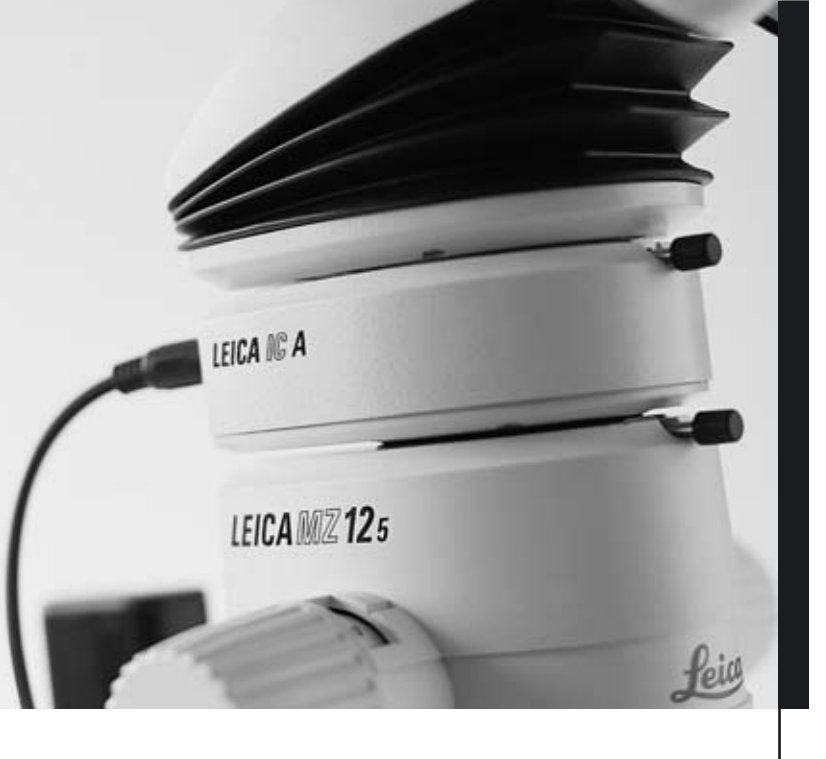

# Leica IC A

Manual de instruções

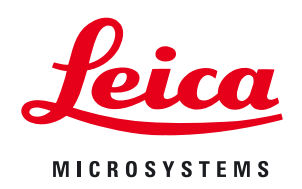

### Índice

| Conceito de segurança                 |  |
|---------------------------------------|--|
| Símbolos neste manual de instruções 3 |  |
| Indicações de segurança3              |  |
| Vista geral sobre os aparelhos4       |  |

#### Montagem

| Colocar o módulo de vídeo Leica IC A no percurso de feixes do |   |
|---------------------------------------------------------------|---|
| microscópio de duas oculares                                  | ; |
| Montagem em microscópios de duas oculares                     | 5 |
| Montagem em microscópios de operação (cirurgia)               | 5 |
| Conectar módulo de vídeo Leica IC A6                          | ; |
| Conexão a um videogravador S-VHS6                             | ; |
| Manuseamento                                                  |   |
| Modos operativos                                              | 1 |
| Elemento de manuseamento do módulo de vídeo Leica IC A        | 1 |
| Executar processo de ajuste em branco                         | 3 |
| Modo operativo normal                                         | 3 |
| Modo operativo de ajuste (menu do monitor)                    | J |
| Funções dos menus                                             | ) |
| Indicações de conservação e de limpeza11                      |   |
| O que fazer se                                                |   |
| Dados técnicos                                                | ) |

### Conceito de segurança

#### Símbolos neste manual de instruções

Os símbolos neste manual de instruções têm o seguinte significado:

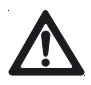

#### Indicação de aviso

Este símbolo aparece junto a informações de especial importância.

O desrespeito destas informações pode provocar avarias de funcionamento ou danos nos instrumentos.

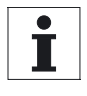

#### Informação útil

Este símbolo aparece junto de informações ou explicações que têm a finalidade de facilitar a compreensão.

#### Acção

A presença deste símbolo no texto alerta para uma acção que deve ser efectuada.

#### Indicações de segurança

#### Utilização adequada

O módulo de vídeo Leica IC A é utilizado em microscópios de duas oculares para a observação auxiliar de imagens num ecrã ou para a gravação de imagens com um videogravador S-VHS.

#### Utilização imprópria

- Manuseie o instrumento sempre de acordo com as instruções indicadas neste manual. O desrespeito dessas indicações pode provocar danos materiais e físicos.
- Utilize apenas cabos e fichas juntamente fornecidos.
- A interface de serviço (COMP) limita-se apenas para a utilização de fins de serviços. Manipulações provocam avarias de funcionamento.
- Não proceda nunca à desmontagem do módulo de vídeo Leica IC A.

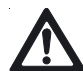

#### Utilização no plano medicinal

O módulo de vídeo Leica IC A para microscópios Leica M de duas oculares não foi controlado segundo a lei de produtos medicinais (MPG) e não segundo IEC 601-1-1, FDA e FDI (EUA) e pode apenas ser utilizado se a lei em questão, para a utilização prevista, não for obrigatória e se o cumprimento dessas normas não for exigido.

#### Trabalhos de serviço

- Os trabalhos de serviço podem apenas ser executados por técnicos do serviço Leica.
- Além disso, podem apenas ser utilizadas peças originais da Leica Microsystems.

#### Regulamentações legais

Observe as regulamentações específicas de cada país, em vigor, relativas à prevenção de acidentes e para a protecção do meio ambiente.

#### **CE-Certificado de conformidade**

O módulo de vídeo Leica IC A e os respectivos acessórios foram concebidos segundo os últimos avanços tecnológicos e estão munidos de um certificado de conformidade da CE.

#### Indicações para o utilizador

O módulo de vídeo Leica IC A foi concebido, construído e fabricado segundo os últimos avanços tecnológicos. Todavia, podem surgir perigos durante a utilização do mesmo. Antes de montar e colocar o módulo de vídeo Leica IC A em funcionamento:

- Leia o presente manual de instruções e observe as indicações de segurança e de conservação.
- Certifique-se de que apenas pessoas devidamente instruídas e qualificadas trabalhem com o módulo de vídeo Leica IC A.
- Certifique-se de que este manual de instruções seja sempre guardado juntamente com o módulo de vídeo Leica IC A e que por conseguinte esteja sempre disponível para eventuais consultas.
- Verifique, regularmente, os métodos de trabalho dos funcionários quanto à segurança no trabalho.
- P. f. participe os defeitos de produtos, que possam colocar em perigo a segurança de pessoas, ao seu agente autorizado Leica ou à Leica Microsystems (Switzerland) Ltd., CH-9435 Heerbrugg.
- Proceda à leitura do manual de instruções do seu microscópio de duas oculares e observe as indicações de segurança e de conservação.

#### Incorporação em produtos de terceiros

Em caso de incorporação de produtos Leica em produtos de terceiros deve considerar-se o seguinte:

o fabricante do sistema global, ou aquele que o introduz no mercado, é responsável pelo cumprimento do regulamento de segurança, leis e especificações.

### Vista geral sobre os aparelhos

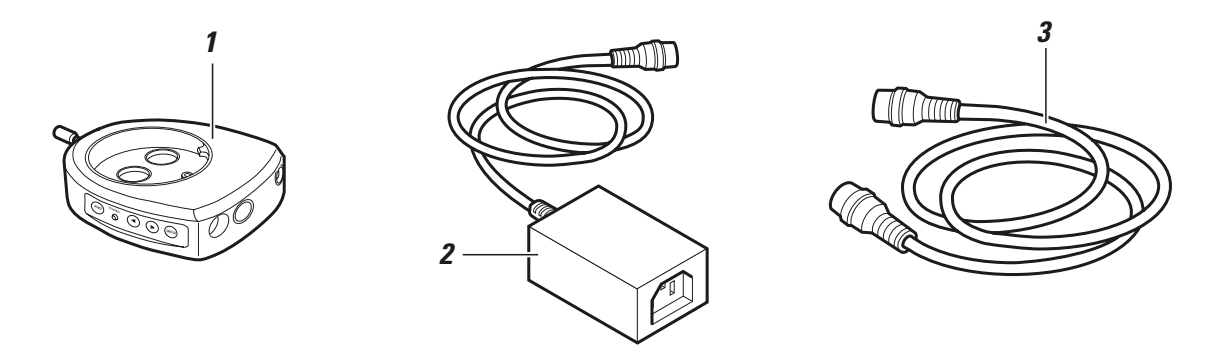

- 1 Leica IC A módulo de vídeo PAL ou NTSC
- 2 Fonte de alimentação com cabo de conexão para o módulo de vídeo Leica IC A e cabo de rede
- 3 Cabo de conexão para a conexão S-VHS de um monitor ou videogravador

### Montagem

## Colocar o módulo de vídeo Leica IC A no percurso de feixes do microscópio de duas oculares

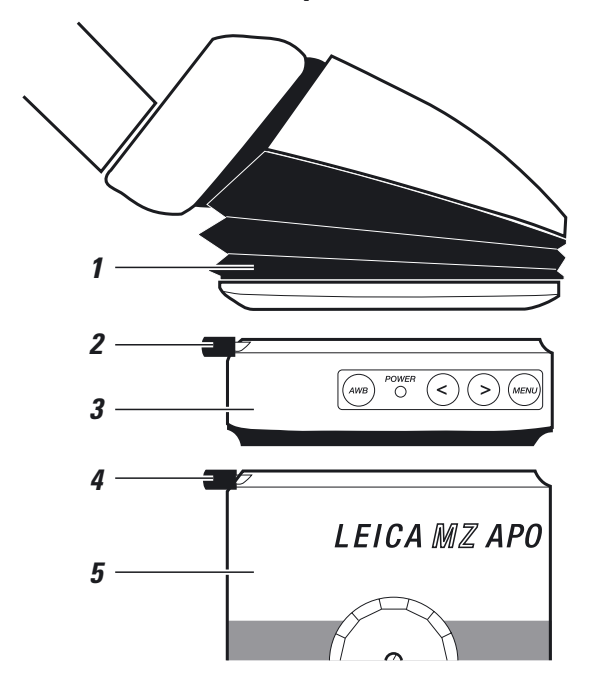

- ▶ Desapertar os parafusos de aperto (2) e (4) até ao batente.
- Inserir o módulo de vídeo Leica IC A (3) na guia de anel de andorinha do microscópio de duas oculares (5) e fixar o parafuso de aperto (4).
- Inserir o tubo das oculares (1), de acordo com as indicações do manual de instruções do microscópio de duas oculares, na guia de anel de andorinha do módulo de vídeo Leica IC A e fixar o parafuso de aperto (2).

Após a colocação do módulo de vídeo Leica IC A no percurso de feixes é gerada uma distribuição de luz de 80% para o observador, em ambas as oculares, e de 20% para o módulo de vídeo Leica IC A.

#### Montagem em microscópios de duas oculares

O módulo de vídeo Leica IC A pode ser montado em todos os microscópios de duas oculares Wild e Leica, com os adequados casquilhos de anel de andorinha.

Este é colocado, por exemplo, da seguinte maneira:

- Suporte da óptica módulo de vídeo Leica IC A tubo binocular
- Suporte da óptica luz incidente coaxial módulo de vídeo Leica IC A – suporte de objectiva ou de desenho
- Suporte de óptica divisor de feixes módulo de vídeo Leica IC A – tubo binocular
- Suporte de óptica módulo de vídeo Leica IC A tubo de discussão – tubos binoculares (de ambos os lados)

Para aceder às instruções de montagem deve consultar o ponto "Substituição de acessórios" no manual de instruções do seu microscópio de duas oculares.

#### Montagem em microscópios de operação (cirurgia)

O módulo de vídeo Leica IC A pode ser montado os microscópios de operação Leica e os acessórios munidos do respectivo casquilho de anel de andorinha.

| İ |
|---|
|   |

O módulo Leica IC A não foi controlado segundo os parâmetros IEC 601-1-1 (MedGV, Europa) resp., FDA, FDI (EUA) e pode apenas ser utilizado quando não se verifica a exigência destas normas (página 3).

### Montagem

### Conectar módulo de vídeo Leica IC A

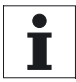

0 monitor tem que estar munido de uma conexão S-VHS.

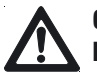

#### Cuidado Perigo de danos no módulo de vídeo Leica IC A.

- Antes de proceder à colocação ou remoção do cabo S-VHS deve retirar a ficha da fonte alimentação do módulo de vídeo Leica IC A.
- A conexão "COMP" destina-se apenas aos trabalhos de serviço.

#### **Pré-requisitos**

- O monitor está desactivado.
- O módulo de vídeo Leica IC A não está conectado à fonte de alimentação.

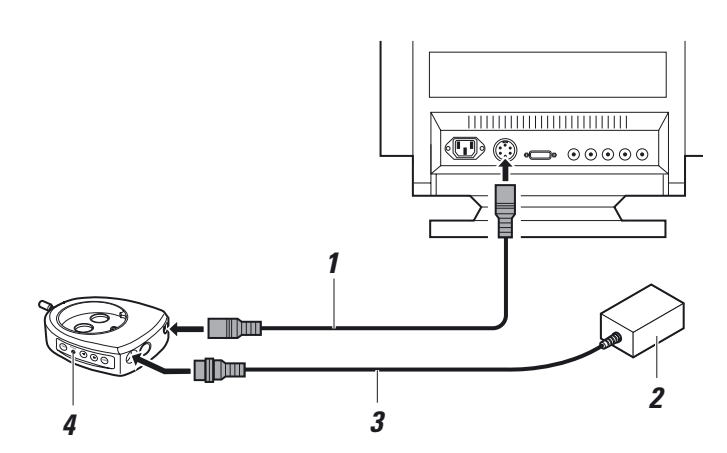

- Conectar o cabo S-VHS (1) ao monitor e ao módulo de vídeo Leica IC A, conexão "VIDEO".
- Conectar cabo de conexão (3) da fonte de alimentação (2) no módulo de vídeo Leica IC A, conexão "POWER".
- Conectar a fonte de alimentação (2) à rede de tensão.

Quando o módulo de vídeo Leica IC A estiver conectado à rede, o díodo "POWER" (4) é iluminado. O módulo de vídeo Leica IC A está pronto para operar.

#### Conexão a um videogravador S-VHS

As imagens transferidas pelo módulo de vídeo Leica IC A podem ser gravadas com um videogravador S-VHS.

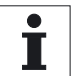

O videogravador tem que ser um videogravador S-VHS.

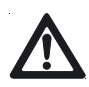

#### Cuidado Perigo de danos no módulo de vídeo Leica IC A.

- Antes de colocar ou retirar o cabo S-VHS deve retirar a ficha da fonte de alimentação do módulo de vídeo Leica IC A.
- Observar as indicações de segurança do fabricante do videogravador.

#### **Pré-requisitos**

- O monitor está desactivado.
- O videogravador está desactivado.
- O módulo de vídeo Leica IC A não está conectado à fonte de alimentação.

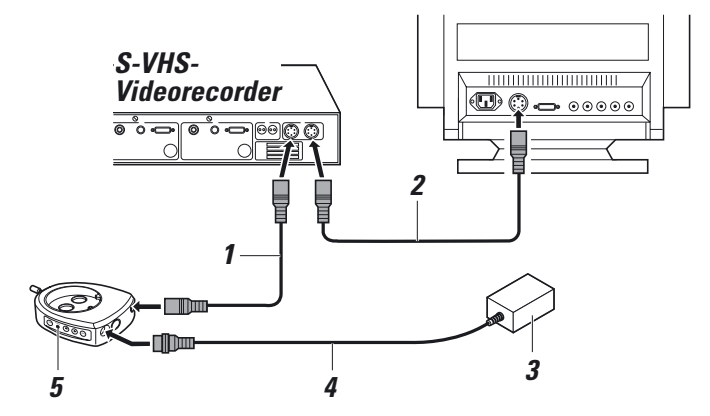

- Conectar o cabo S-VHS (1) ao videogravador e ao módulo de vídeo Leica IC A, conexão "VIDEO".
- ▶ Conectar cabo de conexão\* (2) ao monitor e videogravador.
- Conectar cabo de conexão (4) da fonte de alimentação (3) ao módulo de vídeo Leica IC A, conexão "POWER".
- Conectar fonte de alimentação (3) à rede de tensão.

Quando o módulo de vídeo Leica IC A estiver conectado à rede o díodo "POWER" (5) é iluminado. O módulo de vídeo Leica IC A está pronto para operar.

\* O cabo de conexão (2) videogravador — monitor, não está incluído no conteúdo da remessa do módulo de vídeo Leica IC A, por nós fornecido.

### Manuseamento

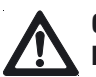

Cuidado

 $\label{eq:period} \ensuremath{\text{Perigo}}\xspace \ensuremath{\mathsf{de}}\xspace \ensuremath{\mathsf{de}}\x$ 

- Proteja o módulo de vídeo Leica IC A da incidência directa de raios solares e de outras fontes de luz fortes.
- Proteja o módulo de vídeo Leica IC A contra humidade e água.
- Proteja o seu módulo de vídeo Leica IC A contra pó e coloque as tampas de protecção contra pó sempre que o módulo de vídeo Leica IC A não esteja inserido no microscópio de duas oculares resp. de operação.
- Evite vibrações, choques e trepidações.
- Não manuseie o teclado com objectos duros ou agudos.

#### Evitar imagem fantasma

Em situações de campos escuros e de objectos levemente iluminados deve cobrir ambas as oculares do tubo binocular. Desse modo, são evitados reflexos e imagens fantasma, os quais podem entrar pelas oculares e ser reflectidos para a máquina.

#### **Modos operativos**

O módulo de vídeo Leica IC A tem dois modos operativos: normal e de ajuste.

O modo operativo normal serve para trabalhar com o módulo de vídeo Leica IC A e o módulo operativo de ajuste serve para ajustar o módulo de vídeo Leica IC A às suas necessidades como, por exemplo, cor, claridade, etc.

#### Elemento de manuseamento do módulo de vídeo Leica IC A

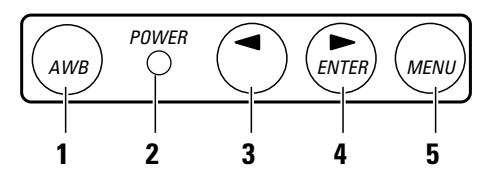

As teclas (1, 3, 4 e 5) e a LED (2) junto ao elemento de manuseamento do módulo de vídeo Leica IC A têm, em cada modo operativo (normal ou ajuste), funções diferentes.

#### Funções de teclas

| Tecla/LED | <b>Modo operativo normal</b><br>(o menu do monitor não está activado)                                                                                                    | <b>Modo operativo de ajuste</b><br>(menu do monitor)                            |
|-----------|----------------------------------------------------------------------------------------------------|---------------------------------------------------------------------------------|
| 1         | Executar processo de ajuste em branco                                                                                                    | sem função                                                                      |
| 2 (LED)   | Fica iluminado, assim que, o módulo de vídeo Leica IC A for<br>conectado à rede<br>Pisca durante o processo de ajuste em branco                                                                            | fica iluminado, assim que, o módulo de vídeo<br>Leica IC A for conectado à rede |
| 3         | Pressionar uma vez: o ajuste actual de base surge no menu (ver<br>também o capítulo "Modo operativo de ajuste [menu do moni-<br>tor]", página 9)<br>Pressionar novamente: activa o próximo ajuste de base  | diminui um parâmetro e activa pontos de<br>menu no submenu                      |
| 4         | Pressionar uma vez: o ajuste actual de base surge no menu (ver<br>também o capítulo "Modo operativo de ajuste [menu do moni-<br>tor]", página 9)<br>Pressionar novamente: activa o ajuste de base anterior | aumenta um parâmetro e activa pontos de<br>menu no submenu                      |
| 5         | Comutação para o modo operativo de ajuste (mostrar menu do monitor)                                                                                                    | desloca o cursor, no menu principal, para<br>baixo                              |

#### Executar processo de ajuste em branco

O ajuste em branco permite que a imagem do monitor seja transmitida com os tons de cor correctos.

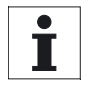

 Tape a ocular direita, durante o processo de ajuste em branco, se não estiver a utilizá-la. A entrada de luz difusa distorce os valores de medição durante o processo de ajuste em branco.

 Certifique-se de que durante o processo de ajuste em branco a iluminação não se altere e que o modelo branco não se movimente.

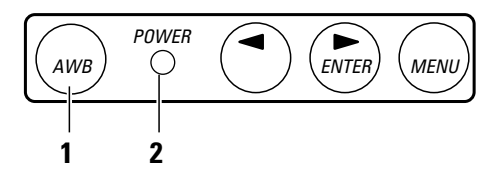

- Colocar o modelo branco (por exemplo, uma folha de papel branca) por baixo do microscópio de duas oculares.
- A justar a iluminação do modo que ela irá iluminar posteriormente durante a gravação.
- Pressionar a tecla (1) AWB (Auto White Balance). LED (2) pisca.

O ajuste em branco está concluído quando a LED (2) pára de piscar.

#### Correcção da cor

Devido às características técnicas e físicas dos sensores CCD, a transmissão da cor por parte de máquinas de 1-Chip é limitada, ou seja, nunca é possível transmitir a totalidade do campo de cor de um modo fiel. Na eventualidade de as cores não serem correctamente transmitidas, em caso de pouca iluminação, ou de cores compostas poderá corrigí-las no menu principal Color (cor), submenu Red (vermelho) ou Blue (azul) (ver página 10).

#### Modo operativo normal

O modo operativo normal permite seleccionar os ajustes base não alteráveis e os ajustes definidos pelo mesmo. Estes ajustes base foram optimizados, pelo fabricante, para determinadas situações de iluminação.

| Ajuste base | Tipo de iluminação         |  |
|-------------|----------------------------|--|
| INCIDENT    | Iluminação incidente       |  |
| BRIGHTFIELD | lluminação de campo claro  |  |
| DARKFIELD   | lluminação de campo escuro |  |

#### Seleccionar ajuste base

Pressionar a tecla ">" ou "<" até surgir no monitor o ajuste base desejado. O ajuste base seleccionado está activado.

Se não obtiver, com nenhum dos ajustes base, uma apresentação aceitável poderá ajustar no menu do monitor (ver capítulo "Modo operativo de ajuste [menu do monitor]", página 9) um ajuste base.

O ajuste alterado fica à sua disposição mesmo após o abandono do menu do monitor e a desactivação da máquina, no ajuste definido pelo utilizador "TEMP". Todavia, se efectuar novas modificações no ajuste, os valores guardados em "TEMP" são sobrescritos. O ajuste seleccionado de "TEMP" pode, igualmente ser memorizado em "USER", via menu do monitor.

| Ajuste definido<br>pelo utilizador | Significado                                                                                           |
|------------------------------------|----------------------------------------------------------------------------------------------------|
| TEMP                               | último ajuste guardado no menu do<br>monitor                                                          |
| USER                               | último ajuste guardado<br>(ver capítulo "Memorizaros ajustes<br>definidos pelo utilizador", página 9) |

#### Modo operativo de ajuste (menu do monitor)

O menu do monitor permite ajustar o módulo de vídeo Leica IC A como, por exemplo, claridade e transmissão da cor. A sinopse neste página indica os parâmetros existentes. A página seguinte descreve o processo de ajuste do módulo de vídeo Leica IC A. Seleccione no menu principal "MAIN Menu" um submenu, no qual pode alterar todos os ajustes. O menu principal permite ajustar directamente a claridade, a avaliação da claridade e a correcção gama.

#### Seleccionar submenu

- Deslocar o cursor para o ponto de menu desejado com a tecla "MENU".
- ▶ Chamar o submenu com a tecla ">".
- Seleccionar no submenu um ponto de menu com a tecla "MENU" e alterá-lo com "<" resp., ">".

#### Retroceder para o menu principal

- Pressionar a tecla "MENU", até o cursor se situar no ponto de menu "MAIN Menu".
- ▶ Chamar o menu principal com a tecla ">".

#### **Retroceder para os ajustes**

- Pressionar a tecla "MENU", até o cursor se situar no ponto de menu "EXIT".
- Chamar os ajustes com a tecla ">".

#### Memorizar os ajustes definidos pelo utilizador

- Alterar os ajustes, do modo descrito no capítulo "Funções dos menus", página 10.
   O ajuste actual está colocado na memória "*TEMP*".
- Pressionar, no menu principal, a tecla "MENU", até o cursor se situar em Set parameter to user.
   A imagem ajustada está, agora, memorizada e encontra-se na memória "USER".
- ► Confirmar com a tecla ">".
- Pressionar a tecla "MENU", até o cursor se situar no ponto de menu "EXIT" e abandonar o menu principal com a tecla ">".

#### Menu principal

|   | MAIN Menu     |                       |
|---|---------------|-----------------------|
| Ο | EXIT          |                       |
| Ο | Color         |                       |
| Ο | Brightness    | $\langle \rangle$     |
| Ο | Accentuate    | $\langle    \rangle$  |
| Ο | Gamma         | $\langle + - \rangle$ |
| Ο | Window        |                       |
| Ο | Set parameter | to user               |
| Ο | Info          |                       |
|   |               |                       |

#### Submenus

Para o menu Color:

 O MAIN Menu

 O Red

 ← - - - - - - →

 O Blue

 ← - - - - →

#### Para o menu Window:

| MAIN Menu     |                 |
|---------------|-----------------|
| WindowDisp    | ON/OFF          |
| O WindowSize: | >               |
| Window X:     | $  \parallel >$ |
| O Window Y:   | $  \parallel >$ |
| OSD: white    | ON/OFF          |

Para o menu Info:

O MAIN Menu

| LEICA IC A (PAL) |
|------------------|
| SW-Version Vxx   |
| HW-Version Vxx   |

#### Funções dos menus

#### **Modificar cores (Color)**

No submenu de *Color* pode ajustar as cores vermelho e azul separadamente.

- Seleccionar no menu principal o ponto de menu Color e aceder com a tecla ">" ao submenu.
- Red ou Blue devem ser seleccionados para diminuir a intensidade da cor com a tecla "<" e aumentar a intensidade da cor com a tecla ">".

#### **Claridade (Brightness)**

Com *Brightness* (claridade) pode ajustar a claridade base de toda a imagem.

#### Avaliação da claridade (Accentuate)

Com *Accentuate* pode alterar a avaliação da claridade da imagem. Este parâmetro de ajuste permite determinar se os cenários mais escuros (controlo deslizante esquerdo) ou cenários mais claros (controlo deslizante direito) devem ser alteradas para o valor de claridade base ajustado com *Brightness*. Exemplo:

Nas aplicações do campo escuro as informações importantes da imagem situam-se nas partes escuras da imagem. O fundo claro não é interessante.

Nas aplicações de campos claros e de luz incidente, as informações importantes situam-se nos cenários claros, enquanto que os fundos escuros, geralmente, não são interessantes.

#### Correcção gama (gama)

Este parâmetro de ajuste permite ajustar a máquina ao seu monitor.

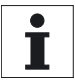

Este comando/avaliação de claridade refere-se unicamente à janela de avaliação. Os ajustes na janela de avaliação são referidos no capítulo seguinte.

- Seleccionar no menu principal o ponto de menu Brightness, Accentuate ou Gamma.
- Deslocar com a tecla "<" a barra para a esquerda (ajuste de menor intensidade) ou deslocar com a tecla ">" a barra para a direita, para a posição desejada (ajuste de maior intensidade).

### Modificar a janela de avaliação (Window) para a regulação e avaliação da claridade

Esta função permite modificar a dimensão e posição da janela de avaliação (1).

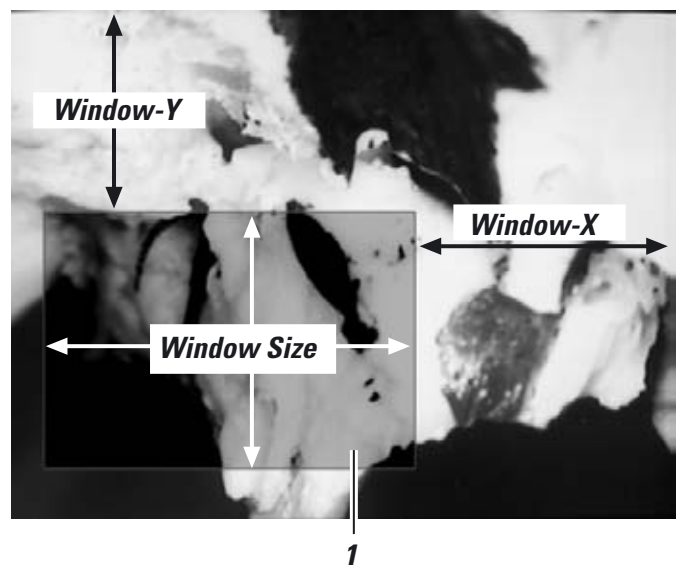

- Chamar no menu principal o submenu Window.
- Colocar com a tecla "MENU" o cursor diante do ponto de menu Window Disp ON/OFF e indicar com a tecla ">" a janela de avaliação.
- Ajustar a dimensão do recorte da imagem no ponto de menu Window Size com as teclas ">" e "<".</p>
- Ajustar a posição do recorte da imagem no ponto do menu Window-X horizontalmente e no ponto de menu Window-Y verticalmente, com as teclas ">" e "<".</p>
- Mostrar e ocultar a janela de avaliação no ponto de menu Window Disp ON/OFF com a tecla ">".

#### Modificar a cor das letras de fundo

As letras de fundo podem ser modificadas de branco para preto.

- Chamar no menu principal o submenu Window.
- Alterar a cor das letras no submenu OSD: white ON/OFF com a tecla ">".

### Indicações de conservação e de limpeza Que fazer se ...?

- Remova o pó com um fole e um pincel macio.
- Limpe as lentes do módulo de vídeo Leica IC A, apenas com panos ópticos de limpeza e alcóol puro.
- O teclado de manuseamento não pode ser operado com objectos duros ou agudos.
- Coloque as tampas de protecção contra o pó, sempre que o módulo de vídeo não esteja montado no microscópio de duas oculares ou de operação.

Proteja o módulo de vídeo Leica IC A contra

- um manuseamento inadequado.
- pó, água, humidade, ácidos, produtos alcalinos e corrosivos
- óleo e gorduras.

#### Imagem demasiado escura

- Ajustar máquina de filmar e monitor correctamente.
   Observar instruções do fabricante.
- Regular a claridade da fonte de luz.
- Verificar o ajuste do microscópio de duas oculares.

#### Imagem desfocada

- Verificar os ajustes do microscópio de duas oculares. Observar o manual referente ao microscópio de duas oculares.
- Verificar a montagem do módulo de vídeo (página 5).

#### Nenhuma alimentação de tensão (LED no elemento de manuseamento do módulo de vídeo Leica IC A não está iluminado)

- Verificar conexão do cabo de rede (página 6).
- Verificar a conexão entre fonte de alimentação e módulo de vídeo (página 6).
- Controlar a tensão de rede.

#### Nenhuma imagem

- Controlar alimentação da tensão (ver em cima).
- Verificar se o monitor está activado.
- Controlar o ajuste do monitor (canal de entrada correcto, etc.).
- Controlar a conexão entre módulo de vídeo e monitor (página 6).
- Controlar ajuste do microscópio de duas oculares.

#### Transmissão de cor errada

- Controlar ajuste do monitor.
- Executar processo automático de ajuste em branco (página 8).
- Controlar ajuste do microscópio de duas oculares (encaixe de filtro no percurso de feixes; p.ex.: em caso de fluorescência).
- Controlar iluminação (filtro de cor em percurso de feixes de iluminação, etc.).
- Corrigir a transmissão da cor no menu "Color" (página 10).

### Dados técnicos Leica IC A

Exigências mínimas ecrã recorte de campo visual em 10× oculares

Factor do tubo

do lado da máquina para sensor CCD 0.29×
 visualmente para o tubo binocular 1.0×
 Relação do divisor de luz 20% v
 Base stereo 24 mr

#### Dados da máquina

Resolução

Saída-Vídeo Padrões vídeo

Sensor CCD CCD com filtro de mosaico de cor N.° de pixeis

Dimensão de pixeis

Controlo obturador

Sinal distância de ruído

Sensibilidade de luz

Alimentação de tensão e corrente Peso

Normas EMV

Conexão S-VHS corresponde a um diâmetro da imagem intermédia de 21 mm

0.29× 1.0× 20% vídeo, 80% visual 24 mm

440 000 pixeis > 450 TV Lines Y/C (S-VHS) PAL (n.° encomenda 10 446 237) NTSC (n.° encomenda 10 446 238) 1/3″ Interline Transfer

PAL: 752H × 582V NTSC: 868H × 492V PAL: 6.5  $\mu$ m  $\times$  6.25  $\mu$ m NTSC: 6.35  $\mu$ m  $\times$  7.4  $\mu$ m obturador: 1/50 s até 1/2 000 000 s AGC: 6 db até 30 db máx. > 49 dB (em AGC = 6 e  $obturador = 1/2\ 000\ 000\ s$ ) Gravação de imagem de pouco ruído até 3 l $\times$ 12 V. 200 mA 480 g (sem fonte de alimentação) EN 55011, EN 50082-1, EN 61000-3-2, EN 61000-3-3

### Fonte de alimentação

| lensoes de entrada              | 85 V ate 264 V, 47 Hz<br>até 63 Hz |
|---------------------------------|------------------------------------|
| Conexão de ficha de rede        | CEI/ICE 320                        |
| Tensão de saída                 | 12 VDC                             |
| Conexão de fichade baixa tensão | mini-DIN de 5 pólos                |
|                                 |                                    |

05.14 . 4 00.4 14 47 11

-20°C até +55°C

#### Condições ambientais

Durante armazenamento e transporte

- Temperatura
- Em funcionamento

  Temperatura
- Temperatura +10°C até +40°C
  Humidade do ar <85 %</li>

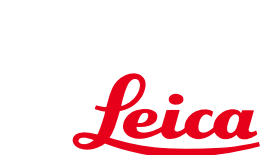

MICBOSVSTEMS

Leica Microsystems (Switzerland) Ltd Stereo & Macroscope Systems CH-9435 Heerbrugg

In accordance with the ISO 9001 certificate, Leica Microsystems (Switzerland) Ltd., Stereo & Macroscope Systems, has at its disposal a management system that meets the requirements of the international standard for quality management.

> Telephone +41 71 726 33 33 Fax +41 71 726 33 99 www.leica-microsystems.com www.stereomicroscopy.com